## Anleitung zur Suchfunktion in der interaktiven Karte

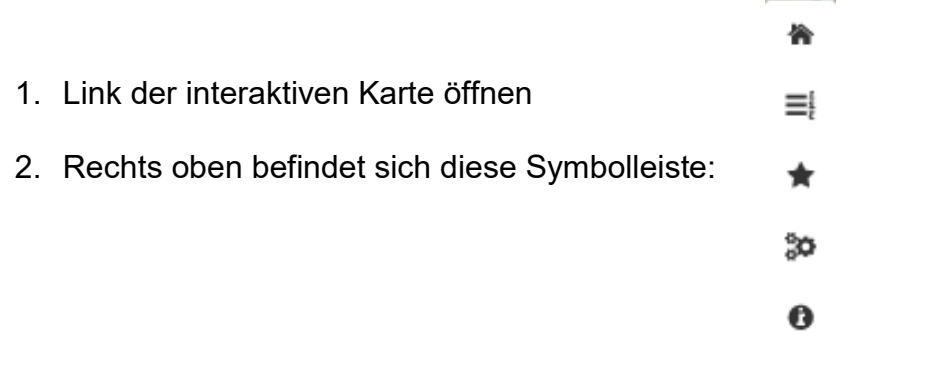

- 3. Durch Auswahl des Symbols
- öffnet sich nach links folgendes

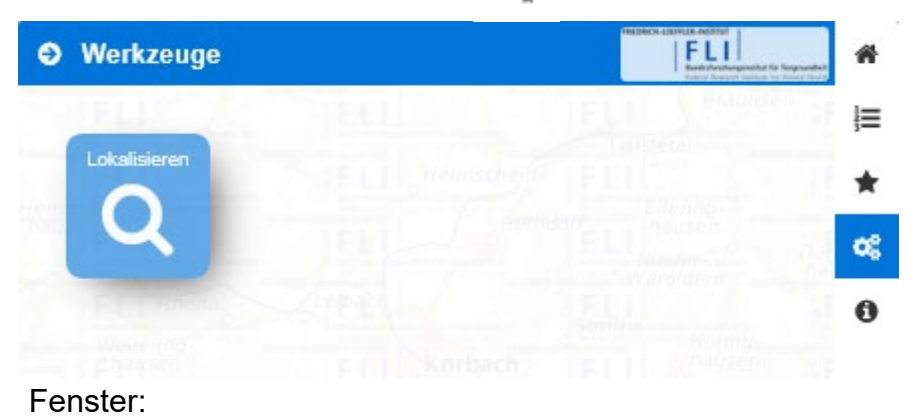

Q

Q<sup>°</sup>

4. Durch Auswahl des Symbols folgende Ansicht eingeblendet:

wird im unteren Teil des Browsers

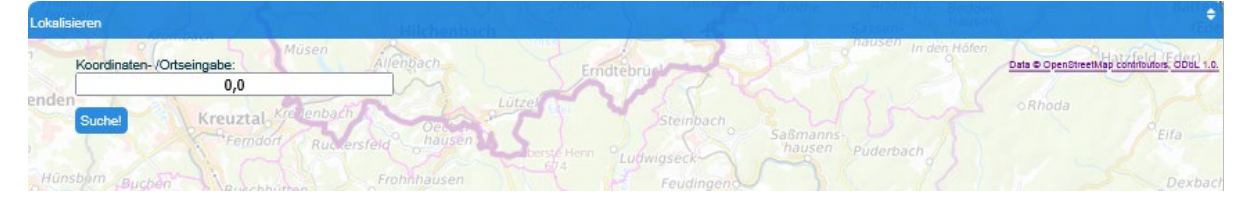

5. Im weißen Feld sind die Eingabe einer Adresse, eines Ortes, von Koordinaten oder aber auch Stichworten möglich. Diese Eingabe ist durch Enter zu bestätigen. Dann erscheint z. B. folgende Ansicht:

| Lokalisieren                                                                                                    | All the Lassian<br>Salara                                           |
|----------------------------------------------------------------------------------------------------|---------------------------------------------------------------------|
| Koordinaten-/Ortseingabe: Musen Allenbach Erndtebruch                                                                                                    | Data © OpenStreetMap Controving, ODoL 1.0.                          |
| enden Suchel Kreuztal Kreienbach Detern Steinbach Steinbach Steinbach Steinbach Steinbach Steinbach                                                                                          | oRhoda                                                              |
| Landesamt für Verbraucherschutz und Emährung Nordrhein-Westfalen (LAVE), 10, Leibnizstraße, Hillerheide, Recklingh Hunsbern Buchen Buchen Buschhutten Frohnhausen Deutschland - (government) | ausen, Kreis Recklinghausen, Nordrhein-Westfalen, 45659,<br>Dexbach |

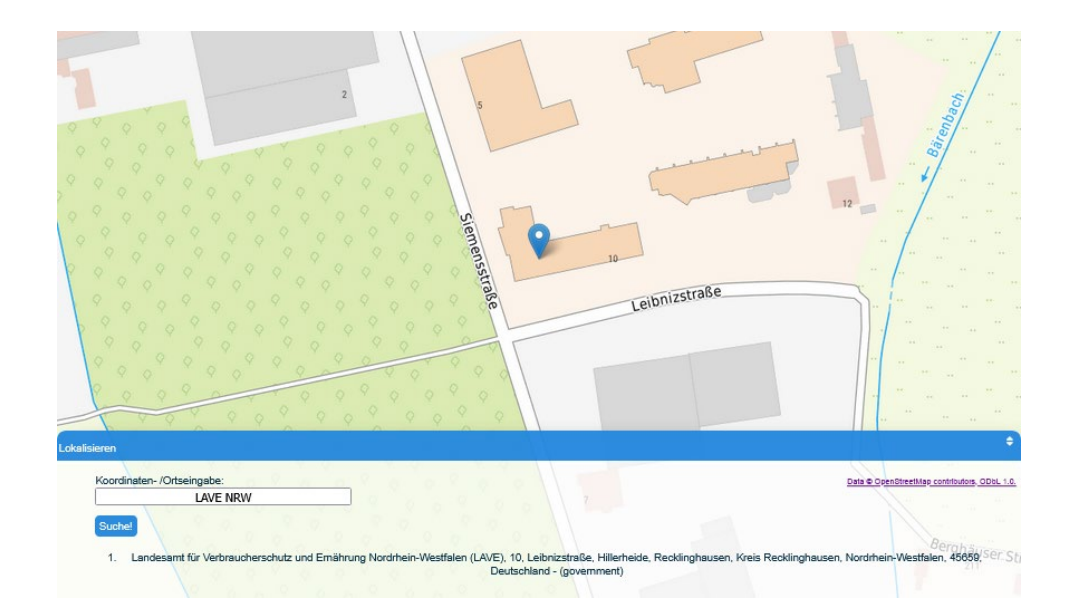

7. Durch Herauszoomen (Mausrad oder Minus in der Symbolleiste) wird die Lage der infizierten Zone ersichtlich:

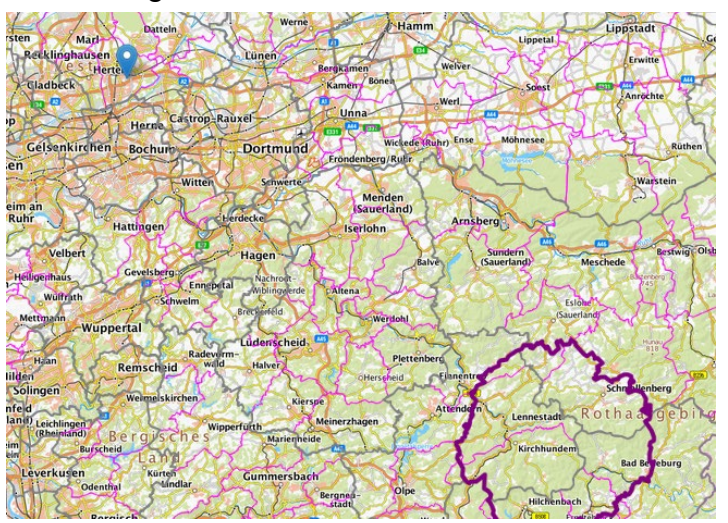

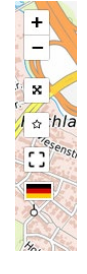

8. Über die beiden übereinander angeordneten Pfeile lässt sich das Fenster unten zur besseren Übersicht ausblenden:

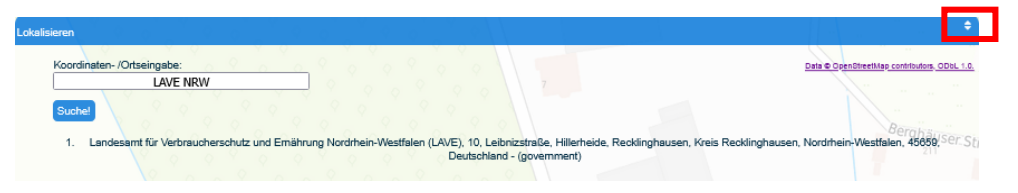